## 20250107\_Mendeleyへの書誌情報取り込み

EndNoteからMendeleyにデータ移行する際、出力ファイルの形式を「XML」に設定し、エクスポートしたファイルをコン ピューターに保存します。(本文PDFは移行されません)

## EndNoteからMendeleyにデータ移行するには、次の手順に従います。(次頁参照)

Mendeleyにログインします。 +Add new>Import Library>EndNote XML(\*.xml)を選択します。 EndNoteからエクスポートしたファイルをドロップまたは選択します。

## 20250107\_Mendeleyへの書誌情報取り込み (画面はWeb版。Reference managerでも同様の操作)

| ←        | $\rightarrow$ ( | C 😁 mendeley.com/reference-manager/                                                                       | library/all-references                                                                         |             |                                                  | ☆ <mark>∞</mark> ⊅ | I 😩 :  |
|----------|-----------------|----------------------------------------------------------------------------------------------------|------------------------------------------------------------------------------------------------|-------------|--------------------------------------------------|--------------------|--------|
| 88       |                 | Mendeley training 🖸 Scopus SciVal Men 🗅                                                                   | General_eight_駅探 🎦 Elsevier CRM ii                                                             | nternal 🔘 E | lsevier (nonsolus.el 🔹 コミュニケーション サイト             | Elsevier One Japan | >>     |
|          | 約               | 締結により本学発信の全論文が一斉に ОА 化                                                                                    | で きているわけでもない。転換契約                                                                              | は 🗵         |                                                  |                    |        |
| <b>■</b> | Γ               | + Add references 1. + Add                                                                                 | referencesをクリック                                                                                |             |                                                  | Q Search = Filters | 🖽 View |
|          |                 | Import file(s)<br>Select files from your computer<br>Import folder(s)<br>Select folder from your computer | AUTHORS                                                                                        | YEAR        | TITLE                                            |                    | SOURCE |
|          |                 |                                                                                                    | 2. Import Libraryから、取り込む書式を選択しファイルを指定 章 藤 志 帆, 伊; Ito, Shiho 東京工業大字における電子ジャーナル転換契約による研究者支援の取り組 |             |                                                  |                    |        |
|          |                 | Import library<br>Transfer a reference library into Mendeley                                              | BibTeX (*.bib)                                                                                 |             | 日本の大学における転換契約の導入プロセス調査 Survey of the Adopting of |                    |        |
|          |                 | Set up watched folder<br>Sync PDFs from a local folder automatically                                      | Endnote XML (*.xml)<br>RIS (*.ris)                                                             |             |                                                  |                    |        |
|          |                 | Add reference manually<br>Create references without PDFs                                                  | ※ 操作に関するご不明な点は、Mendeleyサポートセンターにす                                                              |             |                                                  | -に英語によるお問いる        | うわせと   |
| C2       |                 | NEED HELP?Help guide7Get support for adding references7                                                   | https://service.elsevier.com/app/home/supporthub/mendeley/                                     |             |                                                  |                    |        |
| ar ch    |                 |                                                                                                    |                                                                                                |             |                                                  |                    |        |